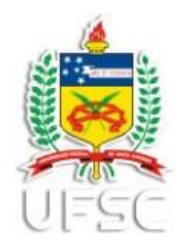

## INSTRUÇÕES PARA CADASTRO DE ESPAÇO FÍSICO SIEF

## Instruções para cadastro de Espaço Físico - Sistema SIEF

O sistema utilizado para o registro dos ambientes é o SIEF (Sistema Integrado de Espaços Físicos – *http://sief.sistemas.ufsc.br*). Cada Unidade deve indicar os servidores responsáveis pelo acesso para atualização e cadastro dos ambientes. As solicitações para liberação do *login* de acesso ao SIEF devem ser encaminhadas à SETIC.

Por meio do SIEF é possível realizar, pelo menos, duas atividades importantes:

- Atualização do registro de cada ambiente dos imóveis da Unidade já existentes no sistema (descrição, vinculação a um departamento, nomenclatura, etc.);

- Criação de novos locais que já existem fisicamente, mas que ainda não estejam registrados no sistema SIEF.

**IMPORTANTE**: Os nomes dados para os ambientes no SIEF, e consequentemente no SIP (Sistema de Informações Patrimoniais), devem corresponder exatamente aos nomes afixados nos locais fisicamente. O primeiro passo é providenciar o acesso ao sistema. Para isso deve-se acessar a página da SETIC e abrir um chamado.

Com o acesso liberado, deve-se acessar a página do SIEF <http://sief.sistemas.ufsc.br>, utilizar preferencialmente os navegadores Explorer ou Mozilla e efetuar o *login*. Devido ao acesso unificado, se você já estiver logado ao SPA, provavelmente, seu *login* já será efetuado automaticamente. 1. Após efetuar *login*, esta é a tela inicial do sistema.

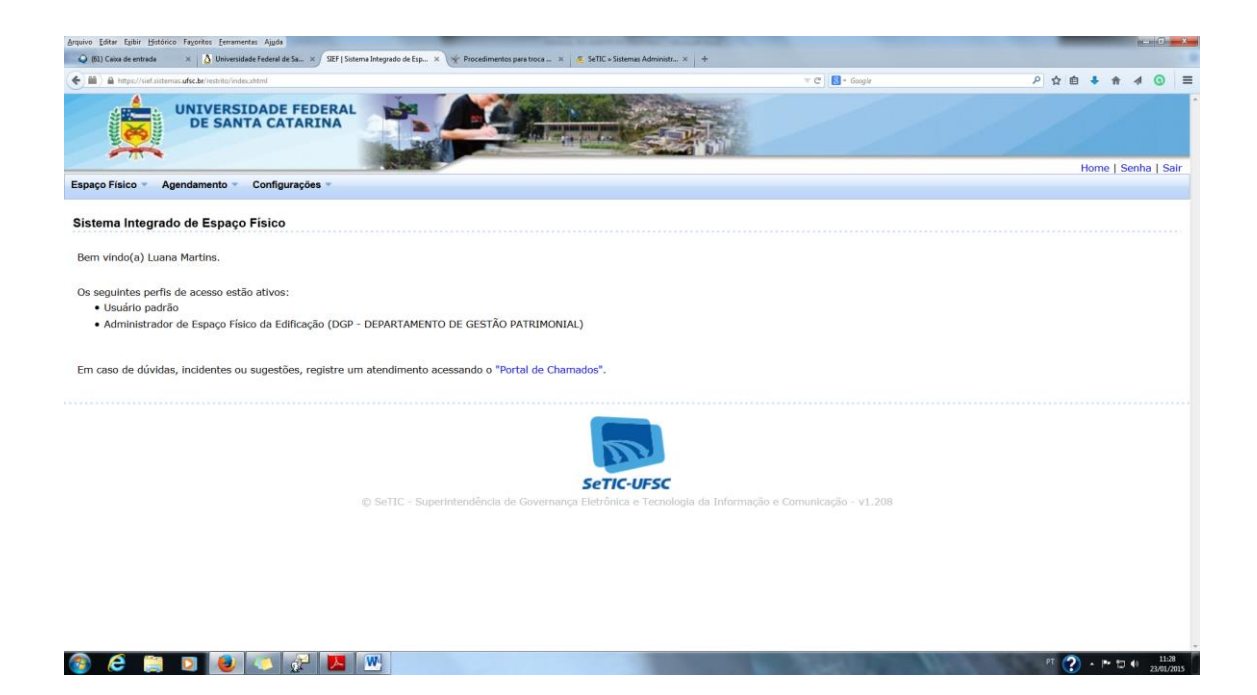

2. Ao clicar na opção do Menu "Espaço Físico", abrem-se as seguintes possibilidades, conforme tela abaixo:

| iiii) A https://sief.sistemas.ufsc.be/restrito/index.shtml                                                    |                                                                                                    | The Complete Complete |              |
|----------------------------------------------------------------------------------------------------|----------------------------------------------------------------------------------------------------|----------------------------------------------------------------------------------------------------|--------------|
|                                                                                                    | FEDERAL<br>TARINA                                                                                                    |                                                                                                    |              |
| Former Fisher and another Config                                                                              |                                                                                                    |                                                                                                    | Home   Senha |
| Espaço Físico * Agendamento * Configu                                                                         | irações -                                                                                                    |                                                                                                    |              |
| Edificações spaço Físico                                                                                      |                                                                                                    |                                                                                                    |              |
| Ambientes                                                                                                    |                                                                                                    |                                                                                                    |              |
| Б.                                                                                                    |                                                                                                    |                                                                                                    |              |
| Os seguintes perfis de acesso estão ativos                                                                    |                                                                                                    |                                                                                                    |              |
| Usuário padrão     Administrador do Econoco Eíolos do Ed                                                      | PROVINCE DEPARTMENTO DE CECTÃO DATRIMONIALS                                                                                                    |                                                                                                    |              |
|                                                                                                    |                                                                                                    |                                                                                                    |              |
| Administration de Espaço Físico da Ed                                                                         | IIICAÇÃO (DGP - DEPARTAMENTO DE GESTÃO PATRIMONIAL)                                                                                                    |                                                                                                    |              |
| • Administrador de Espaço Písico da Ed                                                                        | Incação (DGP - DEPARTAMENTO DE GESTÃO PATRIMONIAL)                                                                                                    |                                                                                                    |              |
| Em caso de dúvidas, incidentes ou sugestô                                                                     | incação (DGP - DEPARTAMENTO DE GESTAO PATRIMONIAL)                                                                                                    |                                                                                                    |              |
| <ul> <li>Auminius ador de Espaço Pisico da cu</li> <li>Em caso de dúvidas, incidentes ou sugestô</li> </ul>   | incação (DGP - DEPARTAMENTO DE GESTAO PATRIMONIAL)                                                                                                    |                                                                                                    |              |
| <ul> <li>Autoministration de Espaço nació da cu</li> <li>Em caso de dúvidas, incidentes ou sugestã</li> </ul> | inicação (DGP - DEPARTAMENTO DE GESTAO PARTAIMONIAL)                                                                                                    |                                                                                                    |              |
| <ul> <li>Autoministration de Espaço nació da cu</li> <li>Em caso de dúvidas, incidentes ou sugestõ</li> </ul> | initação (DGP - DEPARTIMENTO DE GESTRO PARTIMIPATIAL)<br>ies, registre um atendimento acessando o "Portal de Chamados".                                                           | SC                                                                                                    |              |
| <ul> <li>Autoministration de Espaço nació da cu</li> <li>Em caso de dúvidas, incidentes ou sugestõ</li> </ul> | inicação (DGP - DEPARTIMENTO DE GESTRO PARTIEIPORIAL)<br>ies, registre um atendimento acessando o "Portal de Chamados".                                                           | SC<br>enologia da Informação e Comunicação - v1.208                                                                                                    |              |
| <ul> <li>Animination de Espaço naciona cu<br/>Em caso de dúvidas, incidentes ou sugestô</li> </ul>            | inicação (DGP - DEPARTAMENTO DE GESTRO PARTAINORIAL)<br>ies, registre um atendimento acessando o "Portal de Chamados".                                                            | SC<br>enologia da Informação e Comunicação - v1.208                                                                                                    |              |
| <ul> <li>Animinatuado de Espaço nacio da Espaço</li> <li>Em caso de dúvidas, incidentes ou sugestô</li> </ul> | es, registre um atendimento acessando o "Portal de Chamados".                                                                                                    | SC<br>ecnologia da Informação e Comunicação - v1.208                                                                                                    |              |
| <ul> <li>Animinaria auto de Espaço nació da cu</li> <li>Em caso de dúvidas, incidentes ou sugestã</li> </ul>  | inicação (DGP - DEPARTAMENTO DE GESTRO PARTAINAUXU)<br>ies, registre um atendimento acessando o "Portal de Chamados".                                                             | SC<br>cnologia da Informação e Comunicação - v1.208                                                                                                    |              |
| <ul> <li>Animinariador de Espaço nació da co</li> <li>Em caso de dúvidas, incidentes ou sugestã</li> </ul>    | inicação (DGP - DEPARTIMENTO DE GESTRO PARTINIPARIAL)<br>ies, registre um atendimento acessando o "Portal de Chamados".                                                           | sc<br>cnologia da Informação e Comunicação - v1.208                                                                                                    |              |
| <ul> <li>Animinariador de Espaço nacio da cu</li> <li>Em caso de dúvidas, incidentes ou sugestõ</li> </ul>    | initação (DGP - DEPARTIMENTO DE GESTRO PARTIMONIAL)<br>ies, registre um atendimento acessando o "Portal de Chamados".<br>© SeTIC - Superintendência de Governança Eletrônica e Te | sc<br>enologia da Informação e Comunicação - v1.208                                                                                                    |              |

## 3. Clicar na opção "Ambientes".

| Catar coor pstorico rayoneos peramentas Ajgos<br>Catar de entrada × 👌 Universidade Federal de Sa × SEEF   Ambientes × × × Procedimentos p | ra troca 🛪 🛛 🥵 SeTIC » Sistemas Administr 🛪 🛛 🕂 |               |
|----------------------------------------------------------------------------------------------------|-------------------------------------------------|---------------|
| A https://ief.sistemas.ufs.be/restrito/ef/amb/ist.shtml                                                                                   | ≂ C                                             | 오 ☆ 由 🗍 🕈 🔺 🤇 |
| UNIVERSIDADE FEDERAL<br>DE SANTA CATARINA                                                                                                 |                                                 |               |
| P Físico * Agendamento * Configurações *                                                                                                  |                                                 | Home   Senha  |
| ientes                                                                                                    |                                                 |               |
| arâmetros                                                                                                    |                                                 |               |
| - Geral                                                                                                    |                                                 |               |
| Código:                                                                                                    | Município:                                      |               |
| Nome:                                                                                                    | Campus:                                         | -             |
| Capacidade: maior ou igual a -                                                                                                    | Centro:                                         |               |
| Status: Ativo                                                                                                    | Edificação:                                     |               |
| Tipo de<br>ambiente:                                                                                                    | Pavimento:                                      | +             |
| Subtipo de<br>ambiente:                                                                                                    | - Buscar ambientes sem depto/setor pred         | enchido       |
| Permite alocação de turma (ensino):                                                                                                    | Depto/Setor:                                    | <             |
| Permite<br>agendamentos:                                                                                                    |                                                 |               |
| + Acessibilidade                                                                                                    |                                                 |               |
| + Conforto                                                                                                    |                                                 |               |
|                                                                                                    |                                                 |               |

4. Nesta tela, selecionar o Município, o Campus e o Centro. Caso seu perfil seja "Administrador de Espaço Físico da Edificação", selecionar também a Edificação, a qual possui acesso liberado para realizar inclusões e/ou alterações; clicar em "Pesquisar":

| axa de entrada 🛛 x 🗴 Universidade Federal de Sa x 🖉 SEEF   Ambientes | × 🔆 Procedimentos para troca × 🛛 🦉 SeTI | C = Sistemas Administr × + |                                          |   |   |            |          |   |  |
|----------------------------------------------------------------------|-----------------------------------------|----------------------------|------------------------------------------|---|---|------------|----------|---|--|
| https://sef.sistervas.ofsc.be/restrito/ef/anth/list.shtml            |                                         |                            | T C Google                               | م | ☆ | <b>a</b> 1 | <b>n</b> | 4 |  |
|                                                                      |                                         |                            |                                          |   |   |            |          |   |  |
| ntes                                                                 |                                         |                            |                                          |   |   |            |          |   |  |
| ametros                                                              |                                         |                            |                                          |   |   |            |          |   |  |
| - Geral                                                              |                                         |                            |                                          |   | _ |            |          |   |  |
| Código:                                                              |                                         | Município:                 | Florianópolis - SC                       |   |   |            |          |   |  |
| Nome:                                                                |                                         | Campus:                    | TRI - Campus Universitário da Trindade   |   | - |            |          |   |  |
| Capacidade: maior ou igual a •                                       | (                                       | Centro:                    | ADM - Administração Central              |   | - |            |          |   |  |
| Status: Ativo                                                        |                                         | Edificação:                | DGP - DEPARTAMENTO DE GESTÃO PATRIMONIAL |   | - |            | /        |   |  |
| Tipo de                                                              |                                         | Pavimento:                 | 1º Andar                                 |   |   |            |          |   |  |
| ambiente:                                                            |                                         | dimento.                   |                                          |   |   |            |          |   |  |
| ambiente:                                                            | -                                       |                            | Busce, mbientes sem dento/setor es angu  |   |   |            |          |   |  |
| Permite<br>alocação de                                               |                                         | Dente (Celeri              |                                          | Q |   |            |          |   |  |
| turma<br>(ensino):                                                   |                                         | Depto/ Setor.              |                                          | 1 |   |            |          |   |  |
| Permite                                                              | -                                       |                            |                                          |   |   |            |          |   |  |
| agendamentos:                                                        |                                         |                            |                                          |   |   |            |          |   |  |
| + Acessibilidade                                                     |                                         |                            |                                          |   |   |            |          |   |  |
| + Conforto                                                           |                                         |                            |                                          |   |   |            |          |   |  |
| + Dimensões                                                          |                                         |                            |                                          |   |   |            |          |   |  |
| + Equipamentos                                                       |                                         |                            |                                          |   |   |            |          |   |  |
|                                                                      |                                         | inar Linnar                |                                          |   |   |            |          |   |  |
|                                                                      | Pesqu                                   | iisar Lin par              |                                          |   |   |            |          |   |  |

Obs.: Quanto mais precisa a pesquisa for, mais fácil será a localização do ambiente que se deseja alterar. Assim, pode-se ainda informar o pavimento da edificação em que se localiza o ambiente que se deseja incluir ou alterar.

5. Esta é a tela de resultado da consulta. A presença do ícone em forma de lápis, na coluna "Editar", é o indicativo de que o servidor possui acesso para alterações/inclusões.

**5.1 Para alterações de ambientes**: clicar no ícone em forma de lápis correspondente ao ambiente que deseja alterar.

| Actional Control Control Contrel Control Control Contecce Control Control Control Control Contr                                | A https: | //sief.sistemas.ufsc.be/restriti  | a/ef/amb/list.xhtml                      |              |             |                                     |           |        | T C Scogle                                |          | P \$                                       | e 🔸 1     | 1      |
|----------------------------------------------------------------------------------------------------|----------|-----------------------------------|------------------------------------------|--------------|-------------|-------------------------------------|-----------|--------|-------------------------------------------|----------|--------------------------------------------|-----------|--------|
| ▲ Dimensões         ▲ Equipamentos         Acções       Dimensões         Acções       Dimensões         Acções       Dimensões         Acções       Dimensões         Acções       Dimensões         Acções       Dimensões         Acções       Dimensões         Acções       Dimensões         Acções       Dimensões       Dimensões       Dimensões         Acções       Dimensões       Dimensões       Dimensões       Dimensões       Dimensões         Acções       Dimensões       Dimensões <th>+ Ca</th> <th>onforto</th> <th></th> <th></th> <th></th> <th></th> <th></th> <th></th> <th></th> <th></th> <th></th> <th></th> <th></th>                                                                                                    | + Ca     | onforto                           |                                          |              |             |                                     |           |        |                                           |          |                                            |           |        |
| Acces         Canadicate         Area (m <sup>2</sup> )         Permite alocar<br>turma (ensino)         Status         Pax.         Edificação         Centro         Cangus         Dec           Apoio aos Agentos         Sala de departamento/         ã         Imagento         Ativo         1         DOP-DEPARTAMENTO DE<br>GESTÃO PARTAMENTO DE<br>Canadação         ADM         Universitândo da<br>Trindede         Imagento           ap-10         Apoio aos Agentos         Sala de departamento/         ã         Imagento         Ativo         1         DOP-DEPARTAMENTO DE<br>GESTÃO PARTAMENTO DE<br>CESTÃO PARTAMENTO DE<br>CESTÃO PARTAMENTO DE<br>Sala de departamento/         ã         Imagentos         Imagentos         Imagentos                                                                                                    | + Di     | mensões                           |                                          |              |             |                                     |           |        |                                           |          |                                            |           |        |
| Ações       Capacidade o       Area (mº) o       Permite alocar<br>turma (ensino) o       Status o       Pav. o       Edifficação o       Centro o       Campus o       Per<br>Invideo       Status o       Pav. o       Edifficação o       Centro o       Campus o       Per<br>Invideo       Status o       Pav. o       Edifficação o       Centro o       Campus o       Per<br>Invideo       Status o       Pav. o       Edifficação o       Centro o       Campus o       Per<br>Invideo       Status o       Pav. o       Edifficação o       Centro o       Campus o       Per<br>Invideo       Status o       Pav. o       Edifficação o       Centro o       Campus o       Per<br>Invideo       Alivo       1       DOGP-DEPARTAMENTO DE<br>GESTÃO PARTINIONIAL       ADM       Universitándo da<br>Invideo       TR-Campus<br>Invideo       TR-Campus<br>Invideo       TR-Campus<br>Invideo       TR-Campus<br>Invideo       Invideo                                                                                                    | + Ea     | quipamentos                       |                                          |              |             |                                     |           |        |                                           |          |                                            |           |        |
| Acces       Tipo de mibiente o ambiente o ambien                                         |          |                                   |                                          |              |             | Pesquis                             | ar Limpar |        |                                           |          |                                            |           |        |
| Nome ©       Tipo de ambiente ©       Capacidade ©       Area (m°) ©       Permite alocar turma (ensino) ©       Status ©       Pax. ©       Edificação ©       Centro ©       Campus ©       Det         iP - 18       Area de Circulação / Acesso       8       Não       Ativo       1       DEP-DEPARTAMENTO DE CESTA PARTINIONAL       ADM       Universitário da Universitário da Univer                                                                                                    | Ações    |                                   |                                          |              |             |                                     |           |        |                                           |          | Resultado da                               | consulta: | 4 egis |
| SP - 18       Área de Circulação       Circulação / Acesso       8       Não       Alivo       1       DGP-DEPARTAMENTO DE<br>GESTÃO PATRIMONIAL       ADM       TRI-Campus<br>Universitário da       Image: Campus<br>Universitário da       Image: Campus<br>Universitário da<                                                                                                    | d. 0     | Nome O                            | Tipo de<br>ambiente ≎                    | Capacidade 🗘 | Área (m²) 🗘 | Permite alocar<br>turma (ensino) \$ | Status 🗘  | Pav. 🗘 | Edificação 🗘                              | Centro 🗘 | Campus 🗘                                   | Det.      | Edit   |
| SP - 17     Apoio aos Agentes<br>Patrimoniaas     Sala de departamento /<br>administrativa     8     NBo     Alivo     1     DGP-DEPARTAMENTO DE<br>GESTÃO PATRIMONIAL     ADM     Title-Campus<br>Universitade<br>Titledade     Title-Campus<br>Universitade     Title-Campus       SP - 17     Pare-lo     Sala de departamento /<br>de departamento /<br>Linee-lo     4     NBio     Alivo     1     DGP-DEPARTAMENTO DE<br>DEPARTAMENTO DE<br>ADM     Title-Campus<br>Linee-lo     Title-Campus<br>Linee-lo     Title-Campus                                                                                                    | P - 16   | Área de Circulação                | Circulação / Acesso                      | 8            |             | Não                                 | Ativo     | 1      | DGP-DEPARTAMENTO DE<br>GESTÃO PATRIMONIAL | ADM      | TRI-Campus<br>Universitário da<br>Trindade |           | 0      |
| Selia de departamento / Não Ativo 1 DGP-DEPARTAMENTO DE ATM TRACEMONTO da CO                                                                                                    | P - 17   | Apoio aos Agentes<br>Patrimoniais | Sala de departamento /<br>administrativa | 8            |             | Não                                 | Ativo     | 1      | DGP-DEPARTAMENTO DE<br>GESTÃO PATRIMONIAL | ADM      | TRI-Campus<br>Universitário da<br>Trindade |           | 6      |
| administrativa administrativa GESTAO PATRIMONIAL Timade                                                                                                    | P - 18   | Direção                           | Sala de departamento /<br>administrativa | 4            |             | Não                                 | Ativo     | 1      | DGP-DEPARTAMENTO DE<br>GESTÃO PATRIMONIAL | ADM      | TRI-Campus<br>Universitário da<br>Trindade |           |        |
| SP-19 Sala de Reuniões Sala de reunião 12 Não Alivo 1 DGP-DEPARTAMENTO DE GESTÃO PATRIMONIAL ADM TRI-Campus Universitário da Trindode da Trindode ADM Trindode ADM TRINO ADM TRIADADM TRIADA | P - 19   | Sala de Reuniões                  | Sala de reunião                          | 12           |             | Não                                 | Ativo     | 1      | DGP-DEPARTAMENTO DE<br>GESTÃO PATRIMONIAL | ADM      | TRI-Campus<br>Universitário da<br>Trindade |           | a.     |
|                                                                                                    |          |                                   |                                          |              |             |                                     |           |        |                                           |          |                                            |           |        |

Recomendação Importante: É fundamental que cada ambiente seja corretamente cadastrado no sistema de maneira a corresponder à realidade física (nomes afixados nas portas), assim qualquer servidor que venha a atuar como agente patrimonial também conseguirá identificá-los.

Note que há várias abas nesta tela, contudo, a aba inicial "Dados básicos" é a única que, atualmente, necessita ser trabalhada.

Nesta tela, é possível alterar o pavimento, caso o ambiente tenha mudado de andar; é possível alterar o código e o nome do ambiente, lembrando que o "Código" e o "Nome" dos ambientes devem corresponder exatamente aos nomes afixados nas portas; é possível informar se permite alocação de turma; a capacidade de pessoas; se o ambiente está ativo ou inativo; e, ainda, o tipo de ambiente, tratando-se de uma sala de departamento ou de uma sala de aula, por exemplo, entre outras opções.

**IMPORTANTE**: Quando um ambiente é desativado fisicamente, os bens registrados no sistema SIP, correspondentes a esse ambiente, devem ser migrados (transferidos) para o novo local, e só então, depois de feita essa migração, deve-se inativar o ambiente no sistema SIEF.

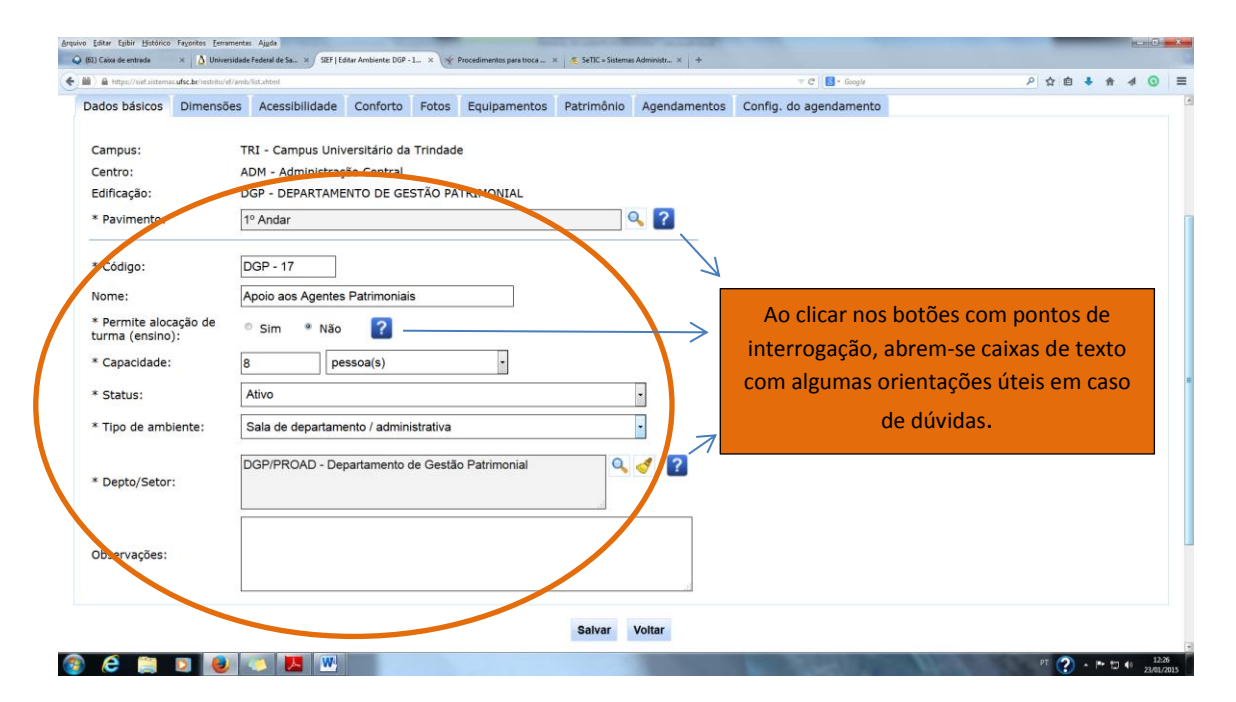

No campo "Depto/Setor", por meio de consulta utilizando a lupa lateral é possível realizar a vinculação do ambiente a outro setor, caso o que esteja atualmente vinculado estiver incorreto. É importante ressaltar que somente quando os ambientes cadastrados são vinculados a algum setor é que estes ambientes aparecerão no SIP.

O campo "observações" não é de preenchimento obrigatório.

Após realizar as alterações necessárias, não se esqueça de **salvar**.

5.2 **Para inclusões de novos ambientes**: devem-se observar os passos de 1 a 7. Vamos utilizar como exemplo a Edificação do DGP/PROAD. Conforme a tela, abaixo, no primeiro pavimento existem quatro ambientes. Vamos supor que seja necessária a criação de mais um ambiente nessa edificação.

**ATENÇÃO**: não há como excluir ambientes criados, por isso, esteja certo dos dados que estão sendo lançados. Você apenas poderá editá-lo ou inativá-lo, mas não poderá excluí-lo.

Nesta tela pode-se clicar sobre o ícone em forma de lápis de qualquer um dos ambientes já criados, mas lembre-se de que o "Código" e o "Nome" dos ambientes devem corresponder exatamente aos nomes afixados nas portas. Neste caso, por exemplo, no primeiro pavimento existem as salas codificadas como DGP-16 a DGP-19, em consulta aos outros pavimentos, a codificação das salas é de DGP-30 em diante, ou seja, não há problemas em codificar a nova sala como DGP- 20, pois este código ainda não foi utilizado para outro ambiente. Então, após certificar-se de que não há outra sala com o mesmo código, pode proceder-se à criação do ambiente (nomes diferentes para os ambientes, quando aceitável, também ajudam muito a evitar possíveis erros).

| ) A https: | //sief.sistemas.ufsc.be/restrito  | (ef/amb/list.shtml                       |              | Caracteristics |                                    |           |        | 🐨 🤁 🔡 + Geogle                            |          | P \$                                       | e 🔸 1    | 1 4     | 0     |
|------------|-----------------------------------|------------------------------------------|--------------|----------------|------------------------------------|-----------|--------|-------------------------------------------|----------|--------------------------------------------|----------|---------|-------|
| + Ca       | onforto                           |                                          |              |                |                                    |           |        |                                           |          |                                            |          |         |       |
| + Di       | imensões                          |                                          |              |                |                                    |           |        |                                           |          |                                            |          |         |       |
| + Ec       | quipamentos                       |                                          |              |                |                                    |           |        |                                           |          |                                            |          |         |       |
|            |                                   |                                          |              |                | Pesquis                            | ar Limpar |        |                                           |          |                                            |          |         |       |
| Ações      |                                   |                                          |              |                |                                    |           |        |                                           |          | Resultado da                               | consulta | 4 regis | stros |
| tód. 0     | Nome 🗘                            | Tipo de<br>ambiente 0                    | Capacidade 🗘 | Área (m²) 🗘    | Permite alocar<br>turma (ensino) 🗘 | Status 🗘  | Pav. 🗘 | Edificação 🗘                              | Centro 🗘 | Campus 🗢                                   | Det.     | Edi     | itar  |
| IGP - 16   | Área de Circulação                | Circulação / Acesso                      | 8            |                | Não                                | Ativo     | 1      | DGP-DEPARTAMENTO DE<br>GESTÃO PATRIMONIAL | ADM      | TRI-Campus<br>Universitário da<br>Trindade |          | 6       | 1     |
| GP - 17    | Apoio aos Agentes<br>Patrimoniais | Sala de departamento /<br>administrativa | 8            |                | Não                                | Ativo     | 1      | DGP-DEPARTAMENTO DE<br>GESTÃO PATRIMONIAL | ADM      | TRI-Campus<br>Universitário da<br>Trindade |          | 6       | 2     |
| GP - 18    | Direção                           | Sala de departamento /<br>administrativa | 4            |                | Não                                | Ativo     | 1      | DGP-DEPARTAMENTO DE<br>GESTÃO PATRIMONIAL | ADM      | TRI-Campus<br>Universitário da<br>Trindade |          | 6       | 9     |
| IGP - 19   | Sala de Reuniões                  | Sala de reunião                          | 12           |                | Não                                | Ativo     | 1      | DGP-DEPARTAMENTO DE<br>GESTÃO PATRIMONIAL | ADM      | TRI-Campus<br>Universitário da<br>Trindade | 6        | de la   | 1     |

Clicar no ícone em forma de lápis, neste caso, utilizaremos o ambiente apresentado na última linha da consulta, codificado como DGP-19, pois o próximo a ser criado será o DGP-20.

Existem duas possibilidades disponíveis para efetuar a inclusão de novos ambientes, "clonar" e "novo".

| tar Ambiente: DGP - 19 - Sala de Reuniões     rados básicos   bisicos   Dimensões   Acessibilidade   Conforto   Fotos   Equipamentos   Patrimônio   Agendamentos   Config. do agendamento Config. do agendamento Conf                                                                                                    | ■ > ● https://sief.sistemas.ufsc.     | .bt/restrito/ef/amb/int.ahteni                                             | ≂ C Scogle           | P ☆ @ ↓ ★ ∢ ③  |
|----------------------------------------------------------------------------------------------------|---------------------------------------|----------------------------------------------------------------------------|----------------------|----------------|
| ar Ambiente: Dor - 19 - Sala de reunitos  ados básicos Dimensões Acessibilidade Contorto Fotos Equipamentos Patrimônio Agendamentos Config. do agendamento Campus: TRI - Campus Universitário da Trindade Centro: ADM - Administração Central Edificação: DGP - DEPARTAMENTO DE GESTÃO PATRIMONIAL * Pavimento:  * Pavimento:                                                                                                    | Ambiente DCD                          | 40. Octo de Deveniños                                                      |                      | [dense] [new]  |
| dobs bášicos Dimensões Acessibilidade Confoto Fotos Equipamentos Agendamentos Config. do agendamento                                                                                                    | ar Ambiente: DGP -                    | 19 - Sala de Reunioes                                                      |                      | [conar] [novo] |
| Campus: TRI - Campus Universitário da Trindede   Centro: ADM - Administração Central   Cádição: DCP - DE/NRTAMENTO DE GESTÃO PATRIMONIAL   * Pavimento: ** Andar   * Códiço: DCP - 13   Kome: Sala de Reuniões   * Códiço: ?   * Códiço: ?   * Codiço: Sala de Reuniões   * Codiço: ?   * Codiço: ?   * Codiço: ?   * Codiço: Sala de Reuniões   * Sala de Reuniões ?   * Coapcidade: ?   * Sala de reunião ?   * Sala de reunião ?   * Tipo de ambiente: Sala de reunião   * Depto/Setor: DGP/PROAD - Departamento de Gestão Patrimonial   * Reervações: .                                                                                                    | idos básicos Dimensõ                  | 5es Acessibilidade Conforto Fotos Equipamentos Patrimônio Agendamentos Con | nfig, do agendamento |                |
| kentro: ADM - Administração Central   dificação: DCP - DEPARTAMENTO DE GESTÃO PATRIMONIAL   'Pavimento: 'Pa Andar     10 doigo: DOP - 19   icome: Sala de Reuniões   (conscience): Sala de Reuniões   (conscience): Sala de Reuniões   (conscience): Sala de reuniões   (conscience): Sala de reuniões   (conscience): Sala de reuniõe   (conscience): Sala de reunião   (conscience): Sala de reunião   (conscience                                                                                                    | Campus:                               | TRI - Campus Universitário da Trindade                                     |                      |                |
| diffcação: DCP - DEPARTAMENTO DE GESTÃO PATRIMONIAL   Pavimento: 1º Andar   código: DCP - 19   iome: Sala de Reunões   iome: Sala de Reunões   (código: Com Não ?   (código: Sala de reunão   (status: Alivo<                                                                                                    | Centro:                               | ADM - Administração Central                                                |                      |                |
| * Pavimento:       I* Andar       I* Pandar       I* Pandar         * Código:       DGP-19       Image: Sala de Reuniões       Image: Sala de Reuniões         * Vome:       Sala de Reuniões       Image: Pavimento de Gestão       Image: Pavimento de Gestão Patrimonial         * Depto/Setor:       DGP/PROAD - Departamento de Gestão Patrimonial       Image: Pavimento de Gestão Patrimonial       Image: Pavimento de Gestão Patrimonial         * Depto/Setor:       DGP/PROAD - Departamento de Gestão Patrimonial       Image: Pavimento de Gestão Patrimonial       Image: Pavimento de Gestão Patrimonial                                                                                                    | dificação:                            | DGP - DEPARTAMENTO DE GESTÃO PATRIMONIAL                                   |                      |                |
| Código:     DGP-19       Kóme:     Sala de Reuniões       * Permita alocação de mainões     * Sim * Não ?       * Capacidade:     12 pessoa(s) *       * Status:     Alivo       * Status:     Sala de reunião       * Tipo de ambiente:     Sala de reunião       * Depto/Setor:     DGP/PROAD - Departamento de Gestão Patrimonial       * Bservações:     Image: Company de company de company                                                                                                    | Pavimento:                            | 1º Andar 🔍 🕄                                                               |                      |                |
| Código: DGP - 19   some: Sala de Reuniões   Permite alocação de uma ensiona e   12   pessoa(s)   1 Status:   Ativo<                                                                                                    |                                       |                                                                            |                      |                |
| Sala de Reunides       * Permite alocação de<br>uma (censio):     • Sim • Não ?       * Capacidade:     12 pessoa(s)       * Status:     Ativo       * Status:     Sala de reunião       * Tipo de ambiente:     Sala de reunião       • Depto/Setor:     DGP/PROAD - Departamento de Gestão Patrimonial       • Depto/Setor:     Image: Calaboration of the setore of the setore of                                                                                                    | Código:                               | DGP - 19                                                                   |                      |                |
| Permite alocação de<br>urma (ensino):     Sim     Não       Capacidade:     12     pessoa(s)       Status:     Alvo     •       Tipo de ambiente:     Sala de reunião     •       Depto/Setor:     DP/PROAD - Departamento de Gestão Patrimonial     •       Deservações:     Image: Sala de fração     •                                                                                                    | lome:                                 | Sala de Reuniões                                                           |                      |                |
| Capaddade:     12     pessoa(s)       Status:     Ativo       Tipo de ambiente:     Sala de reunião       Depto/Setor:     DGP/PROAD - Departamento de Gestão Patrimonial       beservações:     Image: Capadition of the capadition of the capadition of                                                                                                    | Permite alocação de<br>urma (ensino): | © Sim ♥ Não 🕐                                                              |                      |                |
| Ativo       * Tipo de ambiente:     Sala de reunião       * Depto/Setor:     DGP/PROAD - Departamento de Gestão Patrimonial       >Dbservações:     Image: Comparison of Comparison of Com                                                                                                    | * Capacidade:                         | 12 pessoa(s) *                                                             |                      |                |
| * Tipo de ambiente:     Sala de reunião       • Depto/Setor:     DGPIPROAD - Departamento de Gestão Patrimonial       > Dbservações:     Image: Comparison of the comparison of the comparison of                                                                                          | Status:                               | Ativo                                                                      |                      |                |
| Depto/Setor:     Depr/ROAD - Departamento de Gestão Patrimonial     Gale de realización     Deservações:                                                                                                    | Tipo do ambiento:                     | Sala de reunião                                                            |                      |                |
| Depto/Setor: DGP/PROAD - Departamento de Gestão Patrimonial Composition de Cestão Patrimonial Composition de Cestão Patrimonia de Cestão Patrimonia de Cestão Patrimonia de Cestão Patrimonia de Cestão Patrimonia de Cestão Patrimonia de Cestão Patrimonia de Cestão Patrimonia de Cestão Patrimonia de Cestão Patrimonia de Cestão Patrimonia de Cestão Patrimonia de Cestão Patrimonia d | ripo de ambiente.                     |                                                                            |                      |                |
| Dbservações:                                                                                                    | Depto/Setor:                          | DGP/PROAD - Departamento de Gestão Patrimonial                             |                      |                |
| Jbservações:                                                                                                    |                                       |                                                                            |                      |                |
|                                                                                                    | Jbservações:                          |                                                                            |                      |                |
| Salvar Voltar                                                                                                    |                                       | Salvar Voltar                                                              |                      |                |

5.2.1 Ao clicar em "clonar", observe:

| S M / M http://www.international.unc.br                                                                                                    | /test/ito/ef/antb/cadulteml                                                                                                    | 〒 C 🔂 • Google P ☆ 自 🕴 🏦                                                                                                    |
|----------------------------------------------------------------------------------------------------|----------------------------------------------------------------------------------------------------|----------------------------------------------------------------------------------------------------|
| Cadastrar Ambiente<br>Dados básicos Dimen                                                                                                    | sões Acessibilidade Conforto Fotos Equipamentos Patrimônio Ag                                                                                                    | endamentos Config. do agendamento                                                                                                    |
| Campus:<br>Centro:<br>Edificação:<br>* Pavimento:<br>* Código:<br>Nome:<br>* Permite alocaçar de<br>turma (ensino):<br>* Capacidade:<br>* Status:<br>* Tipo de ambiente: | TRI - Campus Universitário da Trindade<br>ADM - Administração Central<br>DGP - DEPARTAMENTO DE GESTÃO PATRIMONIAL<br>1º Andar<br>Sim Nao C<br>12 pessoa(s)<br>Alivo<br>Sala de reunião | As informações básicas são mantida<br>é apenas necessário informar o <b>cód</b><br>e o <b>nome</b> do novo ambiente. Mas<br>caso haja necessidade, pode-se alte<br>as demais informações. |
| * Depto/Setor:                                                                                                    | DGP/PROAD - Departamento de Gestão Patrimonial                                                                                                    | 2                                                                                                    |
| Observações:                                                                                                    |                                                                                                    | Antes de salvar, lembre-se<br>que não poderá excluir                                                                                                    |

Departamento de Gestão Patrimonial (DGP/PROAD) Setor F da UFSC (próximo ao Biotério Central) Horário de Atendimento: das 08h00 às 12h00/das 13h00 às 17h00 Apoio aos Agentes Patrimoniais: (48) 3721-2152 dgp.proad.ufsc.br

## 5.2.2 Ao clicar em "novo", observe:

| and the second second se |                                                                                                    | e veharana                                                                                                    | ento de Gestilo P 🕱 | +                     |                        |                |        |     |        |                                                                                                    |      |
|----------------------------------------------------------------------------------------------------|----------------------------------------------------------------------------------------------------|----------------------------------------------------------------------------------------------------|---------------------|-----------------------|------------------------|----------------|--------|-----|--------|----------------------------------------------------------------------------------------------------|------|
| (ef/amb/cad.shtml                                                                                                    |                                                                                                    |                                                                                                    |                     |                       |                        | 🐨 🖱 🔣 + Google | م      | ☆ 自 | + #    | 4                                                                                                    | 0    |
|                                                                                                    |                                                                                                    |                                                                                                    | 1 marine and        | and the second second | NAMES NAMES            |                | -      |     | Home L | Conha                                                                                                    | 1.6- |
| <ul> <li>Configurações</li> </ul>                                                                                                    | *                                                                                                    |                                                                                                    |                     |                       |                        |                |        |     | nome [ | Serina                                                                                                    | 1 30 |
|                                                                                                    |                                                                                                    |                                                                                                    |                     |                       |                        |                |        |     |        |                                                                                                    |      |
| Acessibilidade                                                                                                    | Conforto Foto                                                                                                    | s Equipamentos                                                                                                    | Patrimônio          | Agendamentos          | Config. do agendamento |                |        |     |        |                                                                                                    |      |
|                                                                                                    |                                                                                                    |                                                                                                    |                     |                       |                        |                |        |     |        |                                                                                                    |      |
| não informado)                                                                                                    |                                                                                                    |                                                                                                    |                     |                       |                        |                |        |     |        |                                                                                                    |      |
|                                                                                                    |                                                                                                    |                                                                                                    |                     |                       | т                      | sobeb so sobe  | dovom  | 60  | r      |                                                                                                    |      |
|                                                                                                    |                                                                                                    |                                                                                                    |                     |                       |                        |                | ueveni | 36  |        |                                                                                                    |      |
| <sup>©</sup> Sim <sup>©</sup> Não                                                                                                    | ?                                                                                                    |                                                                                                    |                     |                       |                        | informad       | los.   |     |        |                                                                                                    |      |
| ur                                                                                                    | n. de medida                                                                                                    | •                                                                                                    |                     |                       |                        |                |        |     |        |                                                                                                    |      |
| - Selecione                                                                                                    |                                                                                                    |                                                                                                    |                     | •                     |                        |                |        |     |        |                                                                                                    |      |
| Selecione                                                                                                    |                                                                                                    |                                                                                                    |                     | -                     |                        |                |        |     |        |                                                                                                    |      |
|                                                                                                    |                                                                                                    |                                                                                                    | ۹,                  | 1                     |                        |                |        |     |        |                                                                                                    |      |
|                                                                                                    |                                                                                                    |                                                                                                    |                     |                       |                        |                |        |     |        |                                                                                                    |      |
|                                                                                                    |                                                                                                    |                                                                                                    |                     | Salvar                |                        |                |        |     |        |                                                                                                    |      |
|                                                                                                    | Configurações     Configurações     Configurações     Configurações     Sim © Não     U     Sim © Não     U     Sim © Não     U | Configurações Configurações Acessibilidade Conforto Foto (não informado)  Sim Não C I- un de medida Selecione Selecione |                     |                       |                        |                |        |     |        | Acessibilidade Conforto Fotos Equipamentos Patrimônio Agendamentos Config. do agendamento  (não informado)  Sim  No  Configurações ~  Todos os dados devem ser informados.  Satur |      |

Ao clicar em "clonar", as informações básicas são mantidas, o que não exclui a possibilidade de, se necessário, serem alteradas; e ao clicar em "novo", todos os dados deverão ser informados.

Voltando ao nosso exemplo, para criar a sala DGP - 20, observar a tela abaixo:

| m     m     https://siel.sistemas.ufsc.be/r                                                                                                    | ssbillo/ef/amb/cad.shtml                                                                                                    | 〒 C 🛛 🔂 • Google 🖉 👌 🏚                                                                                                    |
|----------------------------------------------------------------------------------------------------|----------------------------------------------------------------------------------------------------|----------------------------------------------------------------------------------------------------|
| Cadastrar Ambiente                                                                                                    |                                                                                                    |                                                                                                    |
| Dados básicos Dimense                                                                                                    | See Acessibilidade Conforto. Fotos Equipamentos Patrimônio Agendament                                                                                                    | os Config. do agendamento                                                                                                    |
| Campus:<br>Centro:<br>Edificação:<br>* Pavimento:<br>* Código:<br>Nome:<br>* Permite alocação de<br>turma (ensino):<br>* Capacidade:<br>* Status:<br>* Tipo de ambiente: | TRI - Campus Universitário da Trindede<br>ADM - Administração Central<br>DGP - DEPARTAMENTO DE GESTÃO PATRIMONIAL<br>1º Andar<br>DGP - 20<br>Sala de Arquivo e Almoxarífado<br>Sim * Não ?<br>D0 pessoa(s) •<br>Ativo •<br>Ativo •<br>Ativo • | Clicando em "clonar", preencheu-se<br>somente o código e o nome do<br>ambiente. Nas demais informações,<br>alteramos a capacidade de pessoas e o<br>tipo de ambiente. |
| * Depto/Setor:                                                                                                    | DGP/PROAD - Departamento de Gestão Patrimonial 🔍 🥑 了                                                                                                    |                                                                                                    |
| Observações:                                                                                                    |                                                                                                    |                                                                                                    |
|                                                                                                    |                                                                                                    |                                                                                                    |

Departamento de Gestão Patrimonial (DGP/PROAD) Setor F da UFSC (próximo ao Biotério Central) Horário de Atendimento: das 08h00 às 12h00/das 13h00 às 17h00 Apoio aos Agentes Patrimoniais: (48) 3721-2152 dgp.proad.ufsc.br > Após **salvar**, o ambiente estará criado. Ao efetuar consulta, o ambiente aparecerá nos resultados:

| + 0                       | Dimensões                         |                                          |              |             |                                    |           |        |                                           |          |                                            |           |     |
|---------------------------|-----------------------------------|------------------------------------------|--------------|-------------|------------------------------------|-----------|--------|-------------------------------------------|----------|--------------------------------------------|-----------|-----|
| + 6                       | quipamentos                       |                                          |              |             |                                    |           |        |                                           |          |                                            |           |     |
|                           |                                   |                                          |              |             | Pesquis                            | ar Limpar |        |                                           |          |                                            |           |     |
| <ul> <li>Ações</li> </ul> |                                   |                                          |              |             |                                    |           |        |                                           |          | Resultado da                               | consulta: | 5 r |
| Cód. 🗘                    | Nome 🌣                            | Tipo de<br>ambiente 🗘                    | Capacidade 🗘 | Área (m²) 🗘 | Permite alocar<br>turma (ensino) 🗘 | Status 🗘  | Pav. 🗘 | Edificação 🗘                              | Centro 🗘 | Campus 🗘                                   | Det.      |     |
| DGP - 16                  | Área de Circulação                | Circulação / Acesso                      | 8            |             | Não                                | Ativo     | 1      | DGP-DEPARTAMENTO DE<br>GESTÃO PATRIMONIAL | ADM      | TRI-Campus<br>Universitário da<br>Trindade |           |     |
| DGP - 17                  | Apoio aos Agentes<br>Patrimoniais | Sala de departamento /<br>administrativa | 8            |             | Não                                | Ativo     | 1      | DGP-DEPARTAMENTO DE<br>GESTÃO PATRIMONIAL | ADM      | TRI-Campus<br>Universitário da<br>Trindade |           |     |
| DGP - 18                  | Direção                           | Sala de departamento /<br>administrativa | 4            |             | Não                                | Ativo     | 1      | DGP-DEPARTAMENTO DE<br>GESTÃO PATRIMONIAL | ADM      | TRI-Campus<br>Universitário da<br>Trindade |           |     |
| DGP - 19                  | Sala de Reuniões                  | Sala de reunião                          | 12           |             | Não                                | Ativo     | 1      | DGP-DEPARTAMENTO DE<br>GESTÃO PATRIMONIAL | ADM      | TRI-Campus<br>Universitário da<br>Trindade |           |     |
| DGP - 20                  | Arquivo e<br>Almoxarifado         | Arquivo                                  | 0            |             | Não                                | Ativo     | 1      | DGP-DEPARTAMENTO DE<br>GESTÃO PATRIMONIAL | ADM      | TRI-Campus<br>Universitário da<br>Trindade |           |     |

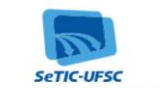

🔞 😂 🚞 🛛 😺 🤜 💞 💌 🖄

Departamento de Gestão Patrimonial (DGP/PROAD) Setor F da UFSC (próximo ao Biotério Central) Horário de Atendimento: das 08h00 às 12h00/das 13h00 às 17h00 Apoio aos Agentes Patrimoniais: (48) 3721-2152 dgp.proad.ufsc.br PT 🥐 - P+ 🗊 👀

No momento, encerramos por aqui.

Reservamo-nos o direito de alterar este manual, a qualquer momento, acrescendo informações ou adaptando-o no sentido de torná-lo mais completo e mais didático possível.

Lembrando sempre que: patrimônio é responsabilidade de todos.

Departamento de Gestão Patrimonial (DGP/PROAD) Setor F da UFSC (próximo ao Biotério Central) Horário de Atendimento: das 08h00 às 12h00/das 13h00 às 17h00 Apoio aos Agentes Patrimoniais: (48) 3721-2152 dgp.proad.ufsc.br